# Windows 7 – Wireless Configuration

## Before you begin

If you are a new MRU student, you may need to change your MyMRU password to be able to connect to ResNET. Changing your password synchronizes your account and allows it to connect to ResNET.

**Important note:** If you are having consistent problems maintaining a connection it may be necessary to update your Wireless Network Card drivers. Check Windows Update or your computer's manufacturer for up-to-date drivers.

## **Configuration Steps**

1. **Right click** the wireless icon in the lower right side of the task bar.

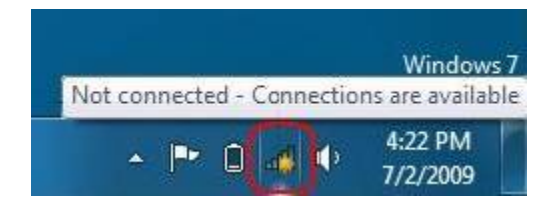

2. Click Open Network and Sharing Center.

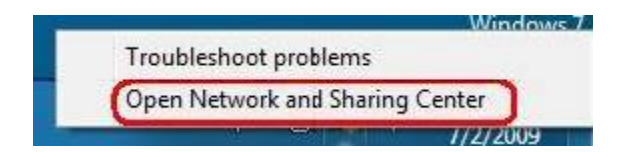

3. Click Manage wireless networks.

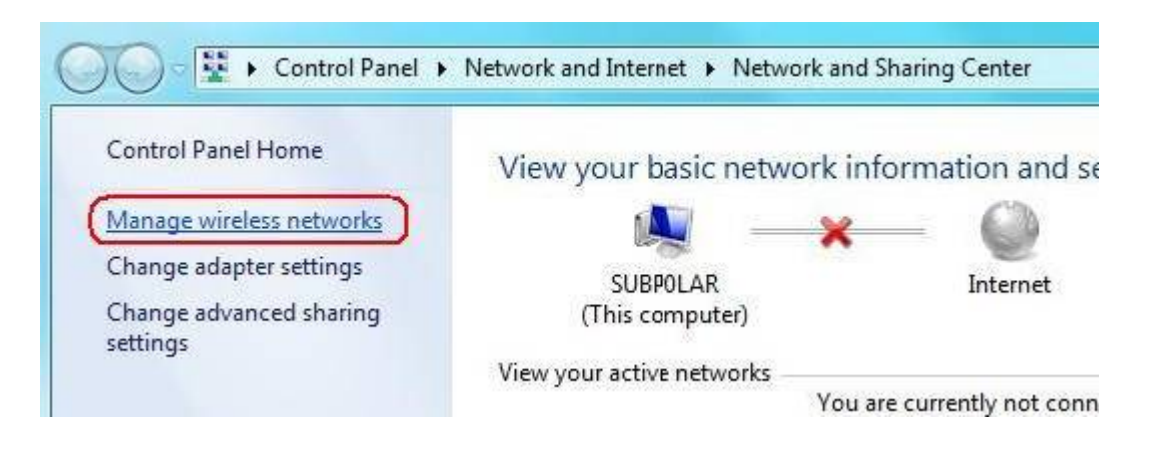

4. Click Add

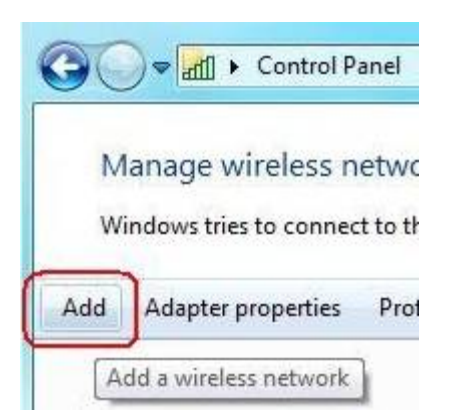

5. Click Manually create a network profile.

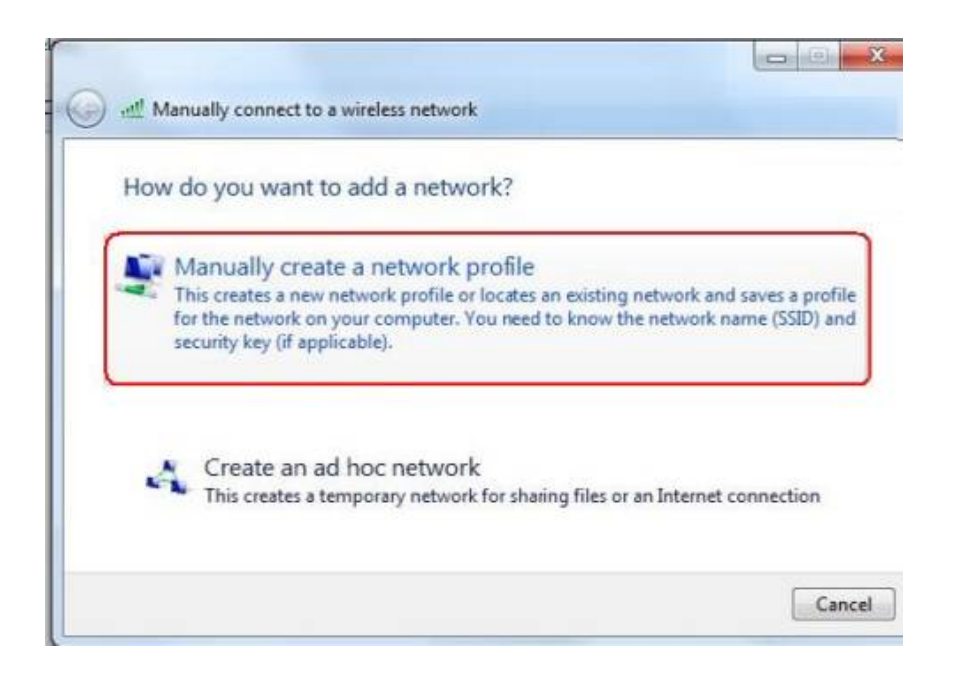

6. Specify the appropriate network name (see below), **WPA2-Enterprise** for the security type, **AES** for the encryption type

- ResNET
- ResNET-Fast\*

#### \*Fast Network

The ResNET Fast networks operate on the 5.0Ghz range. These networks will only be displayed if your Wireless Network Card can handle the 5.0Ghz range. Both 802.11a and 802.11n are supported by our network. We strongly encourage the use of this network over the ResNET network.

- 7. Verify that **Start this connection automatically** is checked
- 8. Click Next.

| Enter information | for the wireless network you want to a | dd     |
|-------------------|----------------------------------------|--------|
| Network name:     | (ResNET-Fast                           |        |
| Security type:    | WPA2-Enterprise                        |        |
| Encryption type:  | (AES 👻                                 |        |
| Security Key:     | Hide                                   | charac |
| Start this connec | tion automatically)                    |        |
| Connect even if   | the network is not broadcasting        |        |

9. Click Change Connection settings.

| Su | ccessfully added ResNET-Fast |
|----|------------------------------|
| _  |                              |
|    |                              |
| -  | Change connection settings   |

10. Verify that the authentication method is set to **Microsoft Protected EAP (PEAP)**.

11. Verify that the box below is **checked**.

### 12. Click Settings.

| Security type:   | WPA2-Enterprise                    |
|------------------|------------------------------------|
| Encryption type: | AES 🔻                              |
| to this network  | South at a subsequent connection b |
|                  |                                    |
|                  |                                    |
|                  |                                    |

- 13. Verify the 4 boxes are checked as shown below.
- 14. Specify the following server name: e235-svr2aaa.mtroyal.ca

### 15. Click **Configure**.

| Validate conver certif                                                                                                    | Santa                                                        |           |
|----------------------------------------------------------------------------------------------------|--------------------------------------------------------------|-----------|
| Validate server cerui                                                                                                    | icate                                                        |           |
| Connect to these se                                                                                                    | ervers:                                                      |           |
| e235-svr2aaa.                                                                                                    | .mtroyal.ca                                                  |           |
| Trusted Root Certificati                                                                                                    | ion Authorities:                                             |           |
| TDC OCES CA                                                                                                    |                                                              |           |
| 📃 Thawte Personal Ba                                                                                                    | asic CA                                                      |           |
| 🔲 Thawte Personal Fr                                                                                                    | reemail CA                                                   |           |
| 🧾 Thawte Personal Pr                                                                                                    | remium CA                                                    |           |
| 🗹 Thawte Premium Se                                                                                                    | orver CA                                                     |           |
| 📋 thawte Primary Roo                                                                                                    | ot CA                                                        |           |
| 🔝 Thawte Server CA                                                                                                    |                                                              |           |
| < []                                                                                                    | III.                                                         | 1 P.      |
| Ceruncation authorit                                                                                                    | hod:                                                         | Configure |
| ect Authentication Methecured password (EAP-1<br>Enable Fast Reconnect                                                                                     | MSCHAP V2)                                                   |           |
| ect Authentication Meth<br>cured password (EAP-1<br>Enable Fast Reconnect<br>Enforce Network Acces                                                         | t)<br>ss Protectian                                          |           |
| ect Authentication Meth<br>ecured password (EAP-1<br>Enable Fast Reconnect<br>Enforce Network Acces<br>Disconnect if server do                             | MSCHAP v2)<br>ss Protectian<br>pes not present cryptobinding | ) TLV     |
| ect Authentication Meth<br>ecured password (EAP-1<br>Enable Fast Reconnect<br>Enforce Network Access<br>Disconnect if server do<br>Enable Identity Privacy | MSCHAP v2)<br>ss Protection<br>pes not present cryptobinding | ידע דוע   |

#### 16. **Uncheck** the box and click **OK**

| When connec         | ting:                                       |                             |         |
|---------------------|---------------------------------------------|-----------------------------|---------|
|                     |                                             | 6 - 14 - 14                 |         |
| Automati            | cally use my Y                              | Vindows logon n             | ame and |
| Automati<br>passwor | cally use my ¥<br>d (and domain             | Vindows logon n<br>if any). | ame and |
| Automati<br>passwor | c <del>ally use my Y</del><br>d (and domain | Vindows logon n<br>if any). | ame and |

17. Click **OK** twice then **close** to save the changes.

18. When prompted, enter your MYMRU Username and password

| Network /    | Authentication   |   |
|--------------|------------------|---|
| Please enter | user credentials |   |
|              | (                | 2 |
|              | u0123456         | Į |
|              | (                | J |

19. When the box below pops up, click **details** to verify that you are authenticating against the university's radius server and using the correct Root CA.

20. Click Connect.

| The connection                                                                                  | attempt could not be completed                                                                                              |
|-------------------------------------------------------------------------------------------------|----------------------------------------------------------------------------------------------------|
| The Credentials provided by                                                                     | the converse of the television of the community                                                                             |
| that you terminate the conne<br>information provided in the d<br>you to security risk by a poss | ection and contact your administrator with the<br>etails. You may still connect but doing so exposes<br>sible rogue server. |